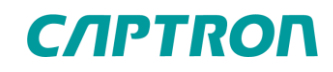

# **Reference Manual**

URCap CAPTRON TCP – Version 1.0.2\_EN

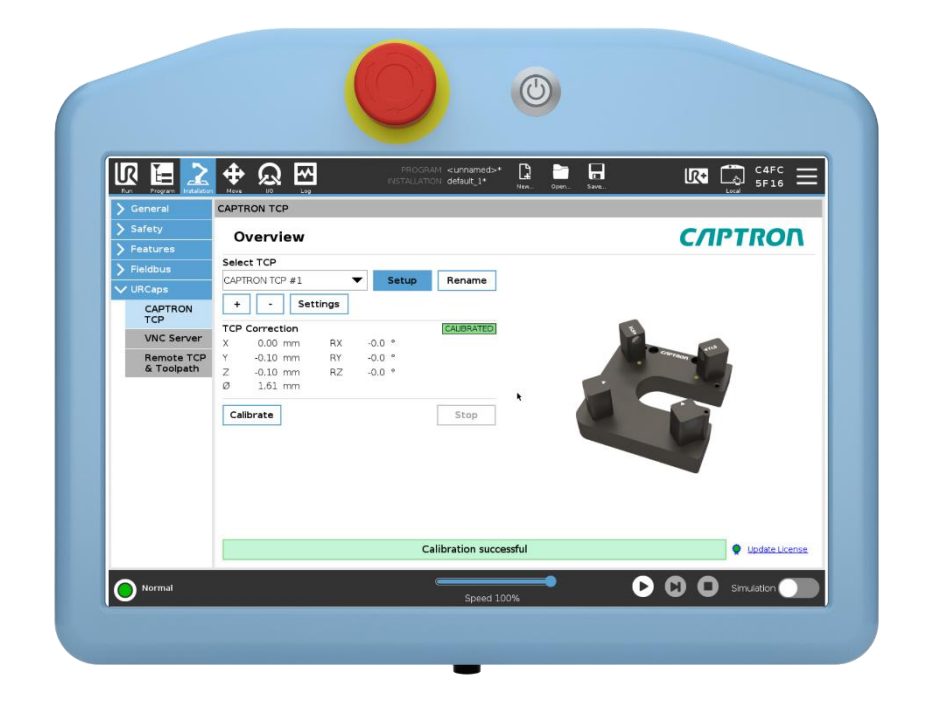

CAPTRON North America 9499 Old Bailes Rd Suite 219 Fort Mill, SC 29707 Phone: (914) 619-5422 E-Mail: sales.americas@captron.com www.captron.com Reference Manual Version 1.0.2\_EN © 2024

# **C/IPTRON**

| Contents |
|----------|
|----------|

| 1 Intr | oduc   | tion                              | 4  |
|--------|--------|-----------------------------------|----|
| 1.1    | Abo    | out this document                 | 4  |
| 1.2    | Red    | quirements and supported versions | 4  |
| 1.3    | Upo    | date the URCap                    | 4  |
| 2 Ins  | tallat | ion                               | 5  |
| 2.1    | Inst   | talling the URCap                 | 5  |
| 2.2    | Uni    | nstall the URCap                  | 8  |
| 3 Ins  | tallat | ion Page                          | 9  |
| 3.1    | Lice   | ensing                            | 9  |
| 3.1    | .1     | Enter license key on robot        | 9  |
| 3.2    | Set    | up and editing CAPTRON TCP        | 10 |
| 3.2    | .1     | Setup new CAPTRON TCP             | 10 |
| 3.2    | .2     | Edit existing CAPTRON TCP         | 15 |
| 3.2    | .3     | Rename CAPTRON TCP                | 16 |
| 3.2    | .4     | Delete CAPTRON TCP                | 17 |
| 3.2    | .5     | Setup Wizard Parameters           | 17 |
| 3.2    | .6     | URCap Settings                    | 19 |
| 3.2    | .7     | Calibrate CAPTRON TCP manually    | 20 |
| 4 Pro  | ogran  | n Node CAPTRON ACTION             | 21 |
| 4.1    | Inse   | ert CAPTRON ACTION                | 21 |
| 4.1    | .1     | TCP Check                         | 22 |
| 4.1    | .2     | TCP Validate                      | 23 |
| 4.1    | .3     | TCP Recalibrate                   | 24 |
| 4.2    | Bas    | sic Settings                      | 25 |
| 4.3    | Tol    | erances                           | 26 |
| 4.4    | Ass    | signment                          | 27 |
| 4.5    | Erre   | or Handling                       | 28 |
| 4.5    | .1     | Enable Error Handling             | 28 |
| 4.5    | .2     | Disable Error Handling            | 29 |
| 4.6    | Scr    | ipt Functions                     | 30 |
| 5 Tro  | ouble  | shooting                          | 31 |
| 5.1    | Erre   | or Messages Installation          | 31 |
| 5.2    | Sta    | tus Messages CAPTRON ACTION       | 32 |
| 6 Ind  | ex     |                                   |    |
| 6.1    | List   | of Figures                        | 33 |

# 1 Introduction

The URCap CAPTRON TCP is a software extension for the UR robot (Universal Robots). It was developed to integrate the CAPTRON TCP sensors with minimal effort. With the CAPT-RON TCP sensors, a TCP set up on the robot can be checked and adjusted during program runtime. Inaccuracies in the TCP, e.g. due to the replacement of an adhesive nozzle, can be easily corrected manually or automatically.

#### **1.1 About this document**

The reference manual contains an overview of all functions of the URCap. It was created for robot programmers, software developers and maintenance technicians.

#### **1.2** Requirements and supported versions

E-Series robots (UR3, UR5, UR10 or UR16) from PolyScope 5.11. UR20/30 robots with PolyScope from version 5.11.

#### 1.3 Update the URCap

Attention: Robot programs that were created with a previous version may no longer be used. The robot programs and the robot installation may have to be recreated or adapted. To install the URCap version 1.0.1 on a system where an earlier version is already installed.

- Uninstall the previous version
- Check the PolyScope version, if necessary update to a newer version (version 5.11)
- To avoid configuration conflicts, create a new robot installation
- Install the new version of the URCap

#### 2 Installation

#### 2.1 Installing the URCap

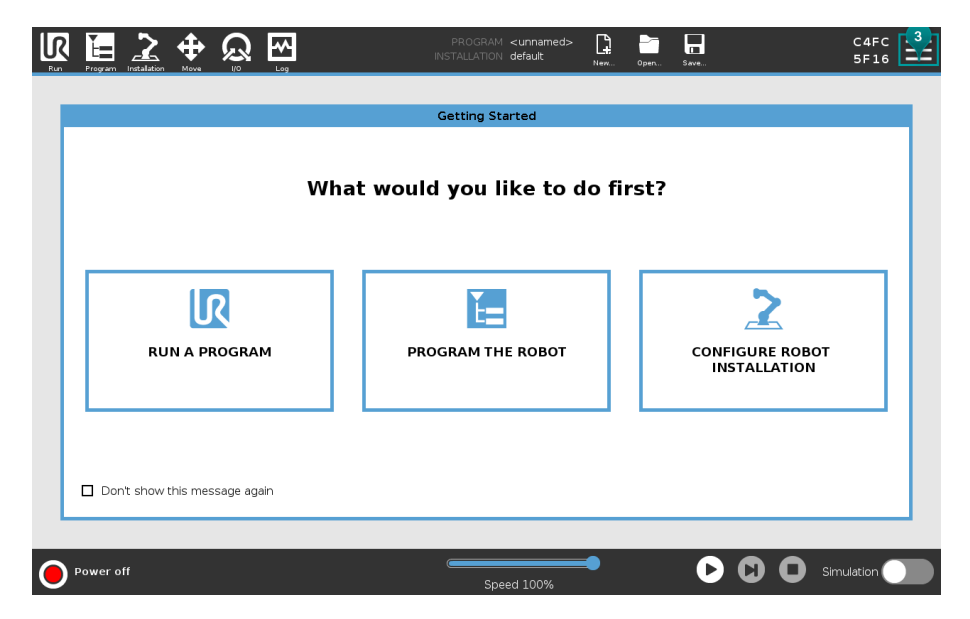

Fig. 1: Home screen

- 1. Start the robot
- 2. Insert the USB device with the URCap
- 3. Click the hamburger menu in the top right corner

| J. |               |          | PROGRAM <unnamed><br/>INSTALLATION default</unnamed> | New    | Open 5 | Save                        | C4FC<br>5F16         | X    |
|----|---------------|----------|------------------------------------------------------|--------|--------|-----------------------------|----------------------|------|
|    |               |          |                                                      |        |        | _                           | ? Help               |      |
|    |               |          | Getting Started                                      |        |        |                             | Abo 4                |      |
|    |               |          |                                                      |        |        |                             | Settings             |      |
|    |               | What wou | uld vou like to d                                    | lo fir | st?    |                             | <b>山</b> Shutdown Re | obot |
|    | RUN A PROGRAM |          | PROGRAM THE ROBOT                                    |        |        | CONFIGURE RO<br>INSTALLATIO | BOT<br>IN            |      |
| •  | Power off     |          | Speed 100%                                           | •      |        |                             | Simulation           |      |

Fig. 2: Select Settings

4. Click "Settings"

| Run Program Installation Move |                   | PROGRAM <b><unnamed< b=""><br/>INSTALLATION <b>default</b></unnamed<></b> | ><br>New   | Open Save     | C4FC<br>5F16 |
|-------------------------------|-------------------|---------------------------------------------------------------------------|------------|---------------|--------------|
|                               |                   |                                                                           |            |               |              |
|                               |                   | Settings                                                                  |            |               |              |
| > Preferences                 | Active URCaps     | 1                                                                         | nactive UR | Caps          |              |
| > Password                    |                   | 0                                                                         | ∋ Remote T | CP & Toolpath |              |
| ✓ System                      |                   |                                                                           |            |               |              |
| System<br>Backup              |                   |                                                                           |            |               |              |
| License: 5                    |                   |                                                                           |            |               |              |
| URCaps                        |                   |                                                                           |            |               |              |
| Remote<br>Control             | URCap Information |                                                                           |            |               |              |
| Constrained<br>Freedrive      |                   |                                                                           |            |               |              |
| Network                       |                   |                                                                           |            |               |              |
| Update                        |                   |                                                                           |            |               |              |
| > Security                    |                   |                                                                           |            |               |              |
|                               | 6                 |                                                                           |            |               |              |
| Exit                          | + -               |                                                                           |            |               | Restart      |
|                               |                   |                                                                           |            |               |              |
| Power off                     |                   | Speed 100%                                                                | -          | O             | Simulation   |

Fig. 3: Add URCap

- 5. Click on "URCaps"
- 6. Click "+"

|                                  | PROGRAM <b><unnamed></unnamed></b><br>INSTALLATION <b>default</b> | New Open | Save | C4FC ===         |
|----------------------------------|-------------------------------------------------------------------|----------|------|------------------|
|                                  |                                                                   |          |      |                  |
|                                  | Select URCap to install                                           |          |      |                  |
| New Cut Copy Paste Delete Rename |                                                                   |          |      | est 1<br>Badup   |
| CAPTRON-TCP-1.0-RC2.urcep        |                                                                   |          |      |                  |
|                                  |                                                                   |          |      |                  |
| Filename:                        | Filter:                                                           |          |      |                  |
| /usb/CAPTRON-TCP-1.0-RC2.urcap   | URCap Files                                                       |          |      | 8<br>Open Cancel |
| Power off                        |                                                                   | •        | 0    |                  |
|                                  | Speed 100%                                                        |          |      |                  |

Fig. 4: Select URCap on USB device

- 7. Select URCap on USB device
- 8. Click "Open" to install the URCap

# **C/IPTRON**

|                          |                   | Settings                                       |
|--------------------------|-------------------|------------------------------------------------|
| > Preferences            | Active URCaps     | Inactive URCaps                                |
| > Password               | CAPTRON TCP       | 😑 Remote TCP & Toolpath                        |
| V System                 |                   |                                                |
| System<br>Backup         |                   |                                                |
| Licenses                 |                   |                                                |
| URCaps                   |                   |                                                |
| Remote<br>Control        | URCap Information |                                                |
| Constrained<br>Freedrive |                   |                                                |
| Network                  |                   |                                                |
| Update                   |                   |                                                |
| > Security               |                   |                                                |
|                          |                   | The changes require a restart to take effect 9 |
| Exit                     | + -               | Restar                                         |

Fig. 5: Restart the robot

9. Agree to the end user license agreement by clicking on "Restart". The robot is restarted to complete the installation

|               |                          | Settings                                                                                                    |                                                                                                    |       |  |  |  |
|---------------|--------------------------|----------------------------------------------------------------------------------------------------|----------------------------------------------------------------------------------------------------|-------|--|--|--|
| <b>&gt;</b> F | Preferences              | Active URCaps 10                                                                                                    | Inactive URCaps                                                                                                    |       |  |  |  |
| > Password    |                          | CAPTRON TCP                                                                                                    | 😑 Remote TCP & Toolpath                                                                                                    |       |  |  |  |
| $\mathbf{v}$  | System                   |                                                                                                    |                                                                                                    |       |  |  |  |
|               | System<br>Backup         |                                                                                                    |                                                                                                    |       |  |  |  |
|               | Licenses                 |                                                                                                    |                                                                                                    |       |  |  |  |
|               | URCaps                   |                                                                                                    |                                                                                                    |       |  |  |  |
|               | Remote                   | URCap Information                                                                                                    |                                                                                                    |       |  |  |  |
|               | Control                  | URCap name: CAPTRON TCP<br>Version: 1.0.0                                                                                                    |                                                                                                    | ^     |  |  |  |
|               | Constrained<br>Freedrive | Developer: CAPTRON Electronic GmbH<br>Contact Info: Johann-GGutenberg-Str. 7, 82140 Olching, Ge                                              | rmany                                                                                                    |       |  |  |  |
|               | Network                  | Description: URCap to use the CAPTRON TCP measurement units<br>Copyright: Copyright (c) 2024 CAPTRON Electronic GmbH                         |                                                                                                    |       |  |  |  |
|               | Update                   | License Type: See license agreement below<br>License:                                                                                        |                                                                                                    |       |  |  |  |
| > 5           | Security                 | End-User License Agreement (EULA)                                                                                                    |                                                                                                    |       |  |  |  |
|               |                          | 1. Introduction<br>This End-User License Agreement ("EULA") is a legally binding<br>GmbH Johann-G -Gutenberg-Str. 7. 82140 Olching Germany ( | contract between the user ("Licensee") and CAPTRON Electronic<br>"CAPTRON") renarding the use of the software ("Software") for | ~     |  |  |  |
|               | Exit                     | + -                                                                                                    | Re                                                                                                    | start |  |  |  |

Fig. 6: URCap successfully installed

10. If the URCap has been successfully installed there is a green check mark next to the URCap name

### 2.2 Uninstall the URCap

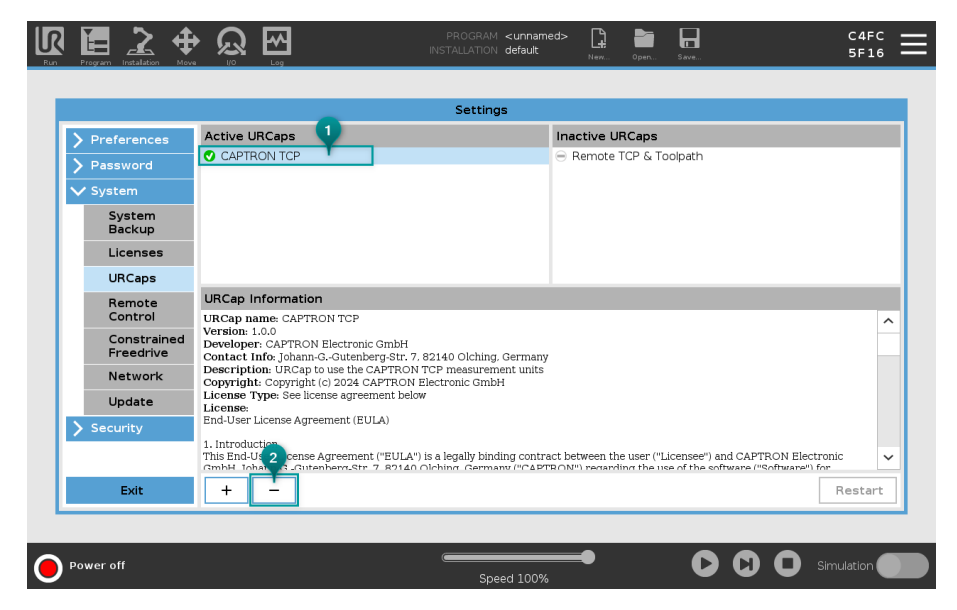

Fig. 7: Remove the URCap

- 1. Select the URCap to be uninstalled
- 2. Click "-"
- 3. Restart the robot

### 3 Installation Page

#### 3.1 Licensing

In order to use the URCap, a valid license key must be purchased in advance. The license key must be entered and saved on the installation page. The license is a one-time purchase.

#### 3.1.1 Enter license key on robot

The license key is generated using the robot ID displayed on the robot. To do this, open the installation page and follow steps 1-7.

|                                                        |                                                                                                    | PROGRAM <b><unnamed></unnamed></b><br>INSTALLATION <b>default*</b> | New Ope | en Seve | C4FC<br>5F16            |
|--------------------------------------------------------|----------------------------------------------------------------------------------------------------|--------------------------------------------------------------------|---------|---------|-------------------------|
| 🔪 General                                              | CAPTRON TCP                                                                                                    |                                                                    |         |         |                         |
| <ul> <li>&gt; Safety</li> <li>&gt; Features</li> </ul> | Overview                                                                                                    |                                                                    |         |         | <i>C/IPTRO</i> <b>Γ</b> |
| Fic 2 us<br>URCaps 3<br>CAPTRON<br>TCP                 | Select TCP                                                                                                    | Rename                                                             |         |         |                         |
|                                                        | TCP Correction           X         0.00 mm         RX         0.0 °           Y         0.00 mm         RY         0.0 °           Z         0.00 mm         RZ         0.0 °           Ø         0.00 mm         RZ         0.0 °           Calibrate         Image: Calibrate         Image: Calibrate | Stop                                                               |         |         |                         |
|                                                        |                                                                                                    |                                                                    |         |         | 4<br>Update License     |
| Power off                                              |                                                                                                    | Speed 100%                                                         | •       | D       |                         |

Fig. 8: Installation page

- 1. Open the installation page
- 2. Go to URCaps
- 3. Click on "CAPTRON TCP"
- 4. Click on "Update License"

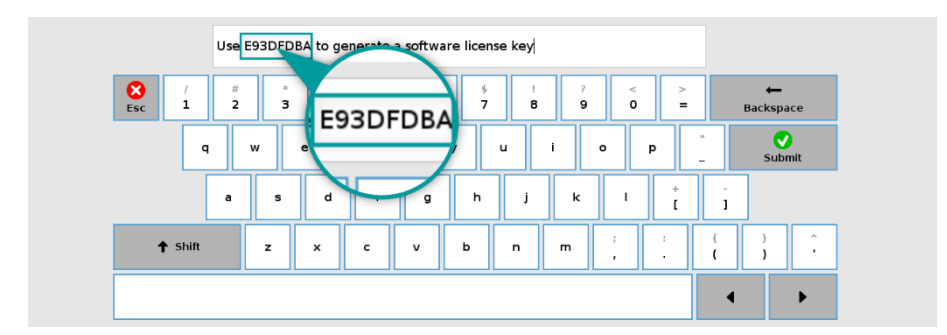

Fig. 9: Robot ID

5. Use the displayed robot ID to generate your software license key on <a href="https://www.captron.com/ur/">https://www.captron.com/ur/</a>.

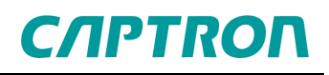

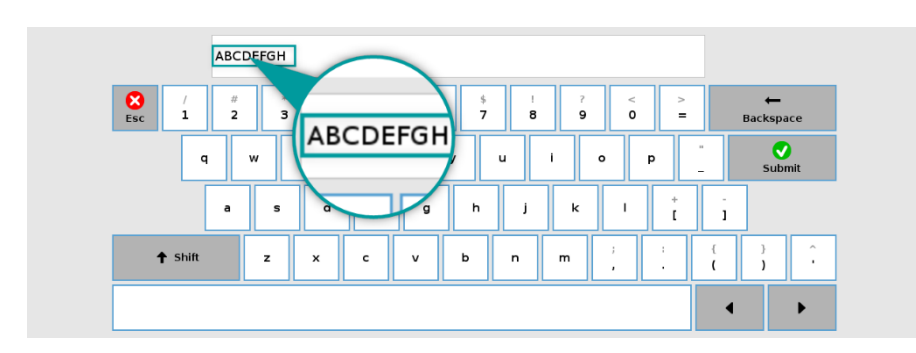

Fig. 10: Enter license key

6. Enter your software license key in the input field instead of the message for the robot ID

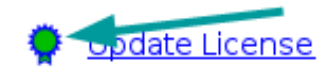

Fig. 11: Valid license

7. You will recognize a successful activation by the green symbol

#### 3.2 Setup and editing CAPTRON TCP

Up to 10 TCPs can be managed in a robot installation. The setup is done with the help of a setup wizard. To successfully set up a CAPTRON TCP, at least one configured TCP must be available, which can be used as a reference TCP.

#### 3.2.1 Setup new CAPTRON TCP

|                       |                                                                                                    | PROGRAM <b><unnamed></unnamed></b><br>INSTALLATION default* | New Open Save | C4FC <b>=</b>    |
|-----------------------|----------------------------------------------------------------------------------------------------|-------------------------------------------------------------|---------------|------------------|
| 🔪 General             | CAPTRON TCP                                                                                                    |                                                             |               |                  |
| > Safety > Features   | Overview                                                                                                    | •                                                           | СЛІ           | PTRON            |
| Fieldbus       URCaps | Select TCP                                                                                                    | Setup Rename                                                |               |                  |
| CAPTRON<br>TCP        | +     -     Settings       TCP Correction     X     0.00 mm     RX       Y     0.00 mm     RZ     0.00 mm     RZ       Ø     0.00 mm     RZ     0.00 mm     RZ       Ø     Calibrate     Image: Comparison of the set of the set of the s | (NOT CAUBRATED)<br>0.0 °<br>0.0 °                           |               |                  |
|                       |                                                                                                    |                                                             |               | • Update License |
| Power off             |                                                                                                    | Speed 100%                                                  |               | Simulation       |

Fig. 12: Open setup wizard

- 1. Open the installation page
- 2. Click "+" (a new TCP will be created)
- 3. Click "Setup" to open the setup wizard

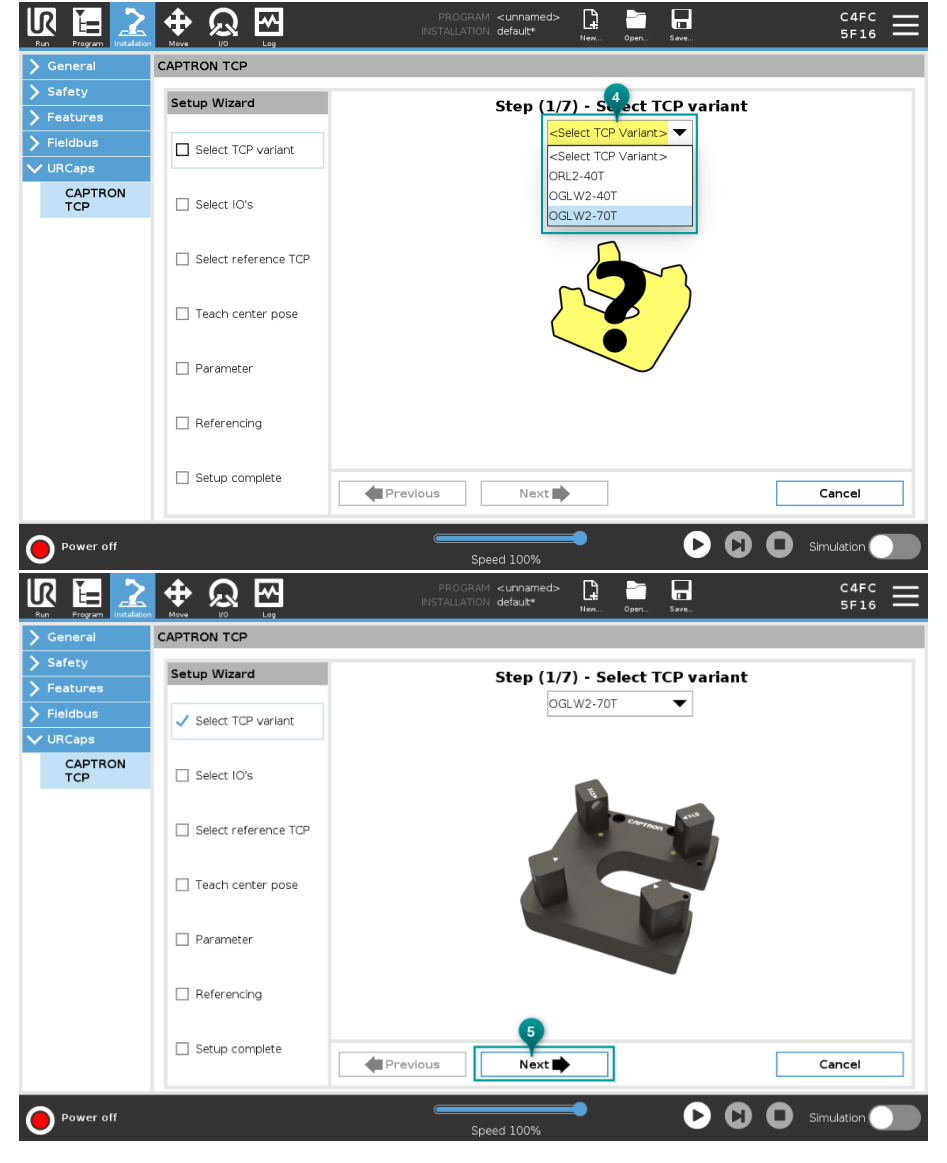

Fig. 13: Setup wizard step 1

- 4. Select the TCP variant used
- 5. Click on "Next"

|                                                                |                                                  | PROGRAM <unnamed><br/>INSTALLATION default* Her Open. Swr SF16</unnamed>                                                                                                    |
|----------------------------------------------------------------|--------------------------------------------------|----------------------------------------------------------------------------------------------------|
| > General                                                      | CAPTRON TCP                                      |                                                                                                    |
| > Safety                                                       | Setup Wizard                                     | Stop (2/2) - Soloct 10's                                                                                                    |
| > Features                                                     |                                                  | Select input X 6 Select input Y 7                                                                                                    |
| > Fieldbus                                                     | ✓ Select TCP variant                             | <select input=""></select>                                                                                                    |
| ✔ URCaps                                                       |                                                  | <select input=""></select>                                                                                                    |
| CAPTRON<br>TCP                                                 | Select IO's                                      |                                                                                                    |
|                                                                | Select reference TCP Teach center pose Parameter | digital_in(2)           digital_in(3)           digital_in(5)           cone         cone           digital_in(6)         cone           digital_in(7)         cone           digital_in(7)         cone           config_in(0)         cone           config_in(1)         cone |
|                                                                |                                                  | config_in[2]<br>config_in[3]<br>config_in[4]<br>config_in[5]                                                                                                    |
|                                                                | Setup complete                                   | config_in[7] xt Cancel                                                                                                    |
| Run Program Instalation                                        |                                                  | PROGRAM <unnamed> L En C4FC C C4FC SF16</unnamed>                                                                                                    |
| > Safety                                                       |                                                  |                                                                                                    |
| <ul> <li>Features</li> <li>Fieldbus</li> <li>URCaps</li> </ul> | Setup Wizard                                     | Step (2/7) - Select IO's<br>Select input X<br>K_IS_X<br>Select input Y<br>K_IS_y                                                                                                    |
| CAPTRON<br>TCP                                                 | ✓ Select IO's                                    |                                                                                                    |
|                                                                | Select reference TCP                             |                                                                                                    |
|                                                                | Teach center pose                                |                                                                                                    |
|                                                                | Parameter                                        |                                                                                                    |
|                                                                | Referencing                                      |                                                                                                    |
|                                                                | Setup complete                                   | Previous Next Cancel                                                                                                    |
| Power off                                                      |                                                  | Speed 100%                                                                                                    |

Fig. 14: Setup wizard step 2

- 6. Select input X-axis (white cable of the CAPTRON TCP sensor)
- 7. Select input Y-axis (black cable of the CAPTRON TCP sensor)
- 8. Click on "Next"

Note: Both digital and configurable inputs can be used. To identify the input used for the sensor, you can rename the IO in the robot's IO setup.

СЛРТПОЛ

# **C/IPTRON**

|                |                      | PROGRAM <umraned> 🔓 🚔 🖬 C4FC 🗮</umraned> |
|----------------|----------------------|------------------------------------------|
| > General      | CAPTRON TCP          |                                          |
| > Safety       | Setup Wizard         | Stop (2/7) - Solast 9 rongs TCD          |
| > Features     | botap trizara        |                                          |
| > Fieldbus     | ✓ Select TCP variant | <select tcp=""></select>                 |
| CAPTRON<br>TCP | ✓ Select IO's        |                                          |
|                | Select reference TCP | 1 Jan 6                                  |
|                | Teach center pose    |                                          |
|                | Parameter            | V                                        |
|                |                      | ×.                                       |
|                | Setup complete       | Previous     Next     Cancel             |
| Power off      |                      | Speed 100%                               |

Fig. 15: Setup wizard step 3

- 9. Select reference TCP
- 10. Click on "Next"

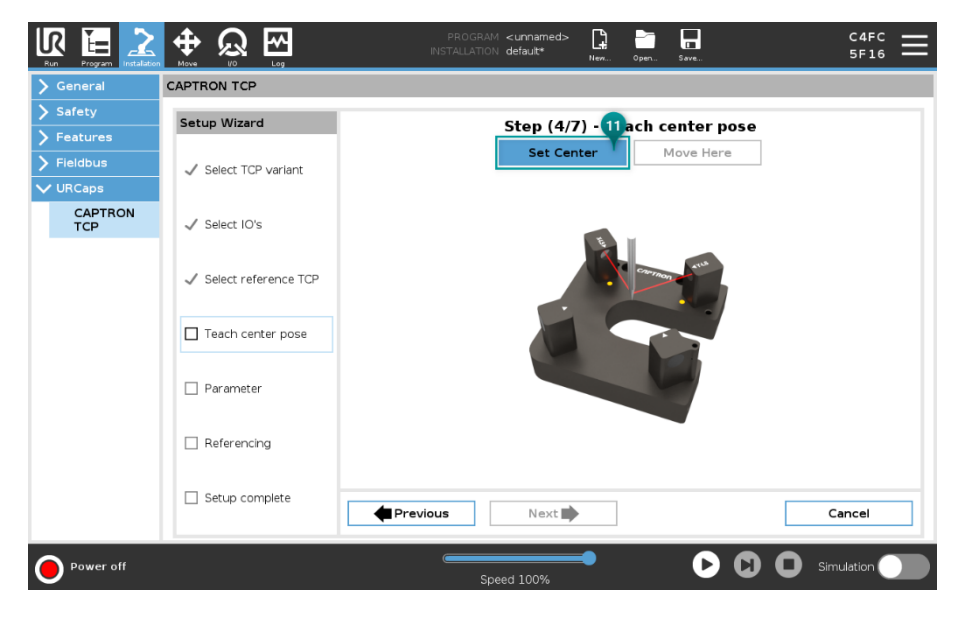

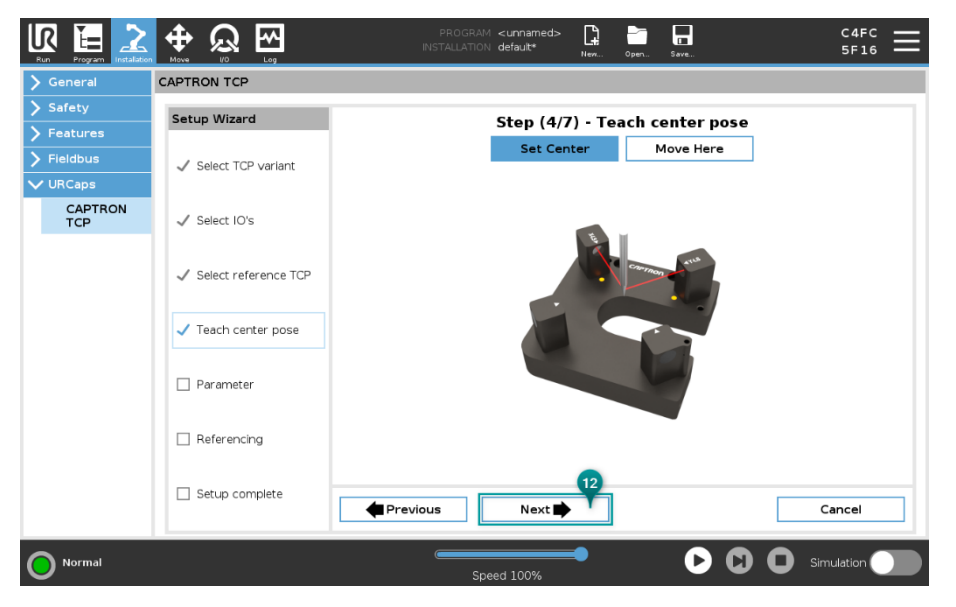

Fig. 16: Setup wizard step 4

- 11. Click on Set Center to teach the center position (The center position must be taught so that both light barriers are interrup-ted and both LEDs light up)
- 12. Click on "Next"

| General  | CAPTRON TCP          |                    |          |                       |        |
|----------|----------------------|--------------------|----------|-----------------------|--------|
| Safety   | Setup Wizard         |                    | Step (5/ | 7) - Parameter        |        |
| Features |                      | Motion radius      |          | Search Z              |        |
| Fieldbus | 🗸 Select TCP variant | 15.0               | mm       | 20.0                  | mm     |
| URCaps   |                      | Speed              |          | Acceleration          |        |
| CAPTRON  | Select IO's          | 50.0               | mm/s     | 100.0                 | mm/s²  |
| TCF      | <b>Q</b> 000001000   | Motion overrun (36 | 50+n)    | Adjust angle          |        |
|          |                      | 15.0               | •        | 🔘 Don't adjust angle  |        |
|          | Select reference TCP |                    |          | 🔿 Adjust angle active |        |
|          |                      |                    |          | Iterator              |        |
|          | 🗸 Teach center pose  |                    |          | 1                     |        |
|          |                      |                    |          | Offset Z              |        |
|          | / Paramotor          |                    |          | 5.0                   | mm     |
|          |                      |                    |          | Accuracy              |        |
|          |                      |                    |          | 0.5                   | 0      |
|          | Referencing          |                    |          |                       |        |
|          |                      |                    | 13       |                       |        |
|          | Setup complete       |                    |          | -                     |        |
|          |                      | 🗬 Previous         | Next 🗭   |                       | Cancel |

Fig. 17: Setup wizard step 5

13. Click on "Next"

(If problems occur during referencing/calibration, the parameters might need to be adjusted, explanations in chapter 3.2.5 Setup wizard settings)

# *C/IPTRON*

|                          |                        | PROGRAM <unnamed>* 📴 📑 🖬 III IIII CAFC == C4FC == 5F16</unnamed> |
|--------------------------|------------------------|------------------------------------------------------------------|
| > General                | CAPTRON TCP            |                                                                  |
| > Safety                 | Setup Wizard           | Ston /6 👝 Deferencing                                            |
| > Features               |                        |                                                                  |
| > Fieldbus               | ✓ Select TCP variant   | Start Referencing Stop                                           |
| V URCaps                 |                        |                                                                  |
| CAPTRON<br>TCP           | ✓ Select IO's          |                                                                  |
| VNC Server               |                        | 0                                                                |
| Remote TCP<br>& Toolpath | ✓ Select reference TCP |                                                                  |
|                          | ✓ Teach center pose    |                                                                  |
|                          | ✓ Parameter            |                                                                  |
|                          | ✓ Referencing          | Collination successful                                           |
|                          | Setup complete         | Cancel                                                           |
| <b>N</b> ormal           |                        | Speed 100%                                                       |

Fig. 18: Setup wizard step 6

- 14. Click on "Referencing" to start referencing (The robot then carries out its reference movement. This determines the intersection point of the two light barriers for the offset calculation)
- 15. Click on "Next" (If an error occurs during referencing, please check the parameter in the previous step)

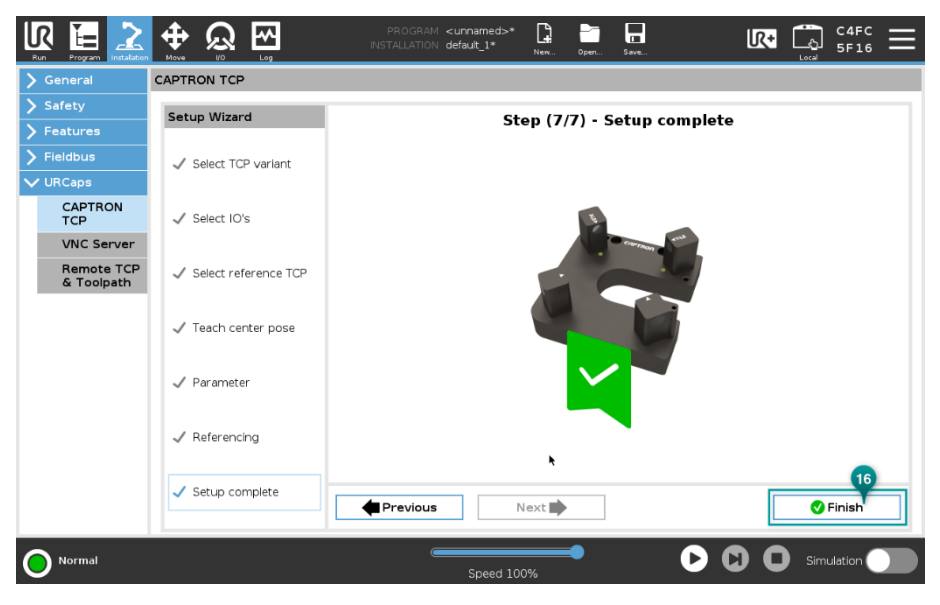

Fig. 19: Setup wizard step 7

16. Click "Finish" to complete the setup process

### 3.2.2 Edit existing CAPTRON TCP

In order to adjust basic settings such as the movement radius or similar after the initial setup, the setup wizard can be repeated at any time.

|            |                 | PROGRAM <b><unnamed>*</unnamed></b><br>INSTALLATION <b>default_1*</b> | New Open | Save  |                |
|------------|-----------------|-----------------------------------------------------------------------|----------|-------|----------------|
| > General  | CAPTRON TCP     |                                                                       |          |       |                |
| > Safety   | Overview        |                                                                       |          |       | CAPTRON        |
| > Features |                 | 6                                                                     |          |       | C/II- TROM     |
| > Fieldbus | Select TCP      |                                                                       |          |       |                |
| VURCaps 1  | CAPIRON ICP #1  | Setup Rename                                                          |          |       |                |
| CAPTRON    | + - Settings    |                                                                       |          |       |                |
| VNC Server | TCP Correction  | CALIBRATED                                                            |          | E     | -              |
| Bemote TCP | X 0.00 mm RX -  | 0.0 °                                                                 |          | - Con | and and        |
| & Toolpath | Z -0.10 mm RZ - | 0.0 °                                                                 |          |       |                |
|            | Ø 1.61 mm       |                                                                       | *        |       |                |
|            | Calibrate       | Stop                                                                  |          |       |                |
|            |                 |                                                                       |          |       |                |
|            |                 |                                                                       |          |       |                |
|            |                 |                                                                       |          |       |                |
|            |                 |                                                                       |          |       |                |
|            |                 |                                                                       |          |       |                |
|            |                 |                                                                       |          |       |                |
|            |                 |                                                                       |          |       | Update License |
|            | -               |                                                                       |          |       |                |
|            |                 | Speed 100                                                             | 0%       |       |                |

Fig. 20: Open Setup Wizard for editing

- 1. Open the installation page and click on "CAPTRON TCP"
- 2. Select the desired CAPTRON TCP from the selection
- 3. Click on "Setup" to open the setup wizard
- 4. Repeat steps 4-16 from the previous chapter (Setup new CAPTRON TCP)

#### 3.2.3 Rename CAPTRON TCP

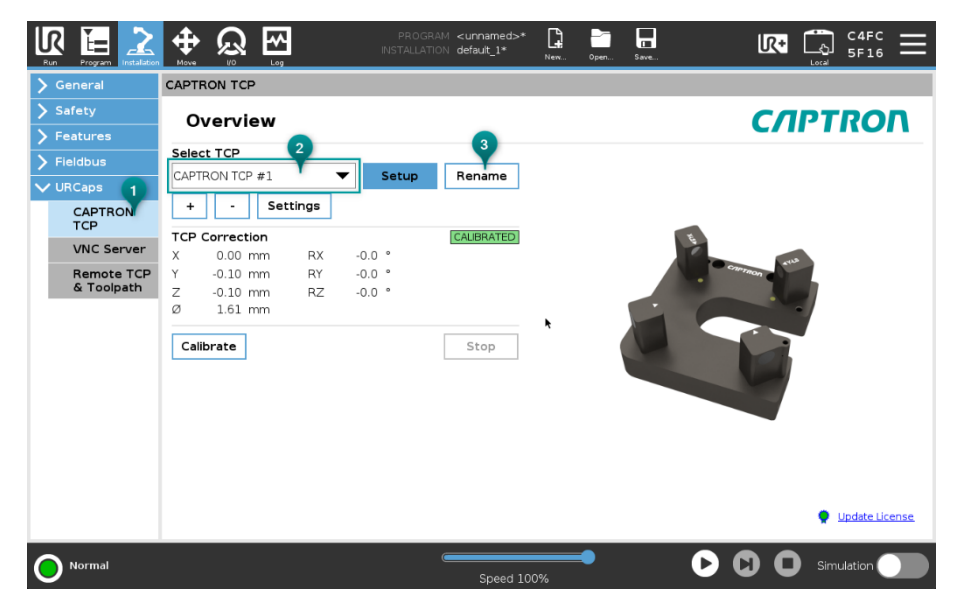

Fig. 21: Rename CAPTRON TCP

- 1. Open the installation page and click on "CAPTRON TCP"
- 2. Select the desired CAPTRON TCP from the selection
- 3. Click on "Rename" to open the input dialog

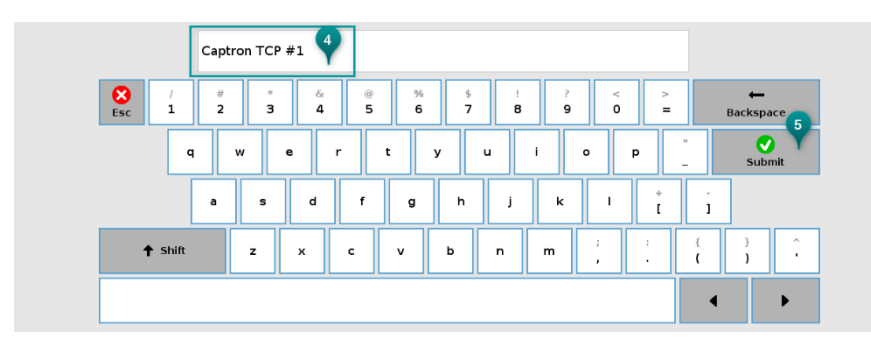

Fig. 22: Enter name for CAPTRON TCP

- 4. Enter the desired name in the input field
- 5. Click "OK" to confirm the change

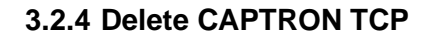

|               |                                                                          | PROGRAM <b><unnamed></unnamed></b><br>INSTALLATION default*                               | New Oper Save | C4FC <b>≡</b>  |
|---------------|--------------------------------------------------------------------------|-------------------------------------------------------------------------------------------|---------------|----------------|
| 🔪 General     | CAPTRON TCP                                                              |                                                                                           |               |                |
| > Safety      | Overview                                                                 |                                                                                           | СЛР           | TROD           |
| Features      |                                                                          |                                                                                           | C/II          | mon            |
| > Fieldbus    | Select TCP                                                               |                                                                                           |               |                |
| VURCaps 1     | Captron 3 #1                                                             | Setup Rename                                                                              |               |                |
| CAPTRON       | + I Settings                                                             |                                                                                           |               |                |
| TCP           | TCP Correction                                                           | Confirmation                                                                              |               |                |
|               | X 0.00 mm RX<br>Y 0.00 mm RY<br>Z 0.00 mm RZ<br>Ø 0.00 mm C<br>Calibrate | The selected TCP will be deleted.<br>Do you want to continue?<br>Captron TCP #1<br>Yes No |               |                |
|               |                                                                          |                                                                                           |               | Update License |
| <b>Normal</b> |                                                                          | Speed 100%                                                                                |               | Simulation     |

Fig. 23: Delete CAPTRON TCP

- 1. Open the installation page and click on "CAPTRON TCP"
- 2. Select the desired CAPTRON TCP from the selection
- 3. Click "-"
- 4. Click "Yes" to confirm deletion

#### 3.2.5 Setup Wizard Parameters

The preset values are specific to the respective TCP sensor and may need to be adjusted, as tools can differ greatly.

|                |                        | PROGRAM              | I <unnamed></unnamed> | рани и сорел Среп | C4FC <b>Ⅲ</b><br>5F16 <b>Ⅲ</b>          |
|----------------|------------------------|----------------------|-----------------------|-------------------|-----------------------------------------|
| 📏 General      | CAPTRON TCP            |                      |                       |                   |                                         |
| > Safety       | Setup Wizard           |                      | Sten (5/              | 7) - Parameter    |                                         |
| > Features     |                        | Motion radius        | Step (5/              | Search Z 4        |                                         |
| > Fieldbus     | ✓ Select TCP variant   | 15.0                 | mm                    | 20.0              | mm                                      |
| V URCaps       |                        | Speed                | 2                     | Acceleration      | 5                                       |
| CAPTRON<br>TCP | ✓ Select IO's          | 50.0                 | 1 mm/s                | 100.0             | mm/s²                                   |
|                |                        | Motion overru 3 60+i | n)                    | Adjust angle      | , i i i i i i i i i i i i i i i i i i i |
|                | ✓ Select reference TCP | 15.0                 |                       |                   |                                         |
|                |                        |                      |                       | Iterator          | 8                                       |
|                | ✓ Teach center pose    |                      |                       | 1                 | Y                                       |
|                |                        |                      |                       | Offset Z          | 9                                       |
|                | ✓ Parameter            |                      |                       | 5.0               | ▼mm                                     |
|                |                        |                      |                       | Accuracy          | 0                                       |
|                | Referencing            |                      |                       | 0.5               |                                         |
|                |                        |                      |                       |                   |                                         |
|                | Setup complete         |                      |                       |                   |                                         |
|                |                        | Previous 🗧           | Next 🗭                |                   | Cancel                                  |
|                |                        |                      |                       |                   |                                         |
| <b>Normal</b>  |                        | Sp                   | eed 100%              |                   |                                         |

Fig. 24: Setup Wizard Parameters

1. Under "Motion radius", the radius for the reference/calibration movement can be set

СЛРТКОГ

- Under "Speed", the speed of the reference/calibration movement can be set. The speed set here serves as the basis for the CAPTRON ACTION used in the program
- 3. Under "Motion overrun (360+n)" you can set a number of degrees by which the complete circular movement for the reference/calibration movement is exceeded. This value must be adjusted if the reference/calibration movement ends exactly within a light barrier
- 4. Under "Search Z" you can set the Z-stroke that is used to determine the Zlength of the TCP
- 5. Under "Acceleration", the acceleration of the reference/calibration movement can be set. The acceleration set here serves as the basis for the CAPTRON ACTION used in the program
- 6. If "Do not adjust angle" is selected, no angle correction is performed
- 7. If "Adjust angle" is active, the angle correction is carried out
- 8. Under "Iterator" you can set how often the angle search is repeated to achieve the desired accuracy
- Under "Offset Z", the Z-stroke used for the angle search can be set. The TCP therefore immerses into the CAPTRON TCP sensor by the set value at the intersection point of the light barriers in order to determine the tilting of the TCP
- 10. Under "Accuracy", you can enter a desired number of degrees for the angle correction. If the determined correction value is smaller than the input value, the angle search is terminated even if the iterator value is not reached

#### 3.2.6 URCap Settings

|                          |                             | PROGRAM <b><unnamed>*</unnamed></b><br>INSTALLATION <b>default_1*</b> | New Open Si |                                           | C4FC <b>≡</b>  |
|--------------------------|-----------------------------|-----------------------------------------------------------------------|-------------|-------------------------------------------|----------------|
| > General                | CAPTRON TCP                 |                                                                       |             |                                           |                |
| Safety Features          | Overview                    |                                                                       |             | СЛРТ                                      | RON            |
| > Fieldbus               | Select TCP                  |                                                                       |             |                                           |                |
| VURCaps 1                | CAPTRON TCP #1 2            | <ul> <li>Setup</li> <li>Rename</li> </ul>                             |             |                                           |                |
| CAPTRON                  | + - Settings                |                                                                       |             |                                           |                |
| VNC Server               | X 0.00 mm RX                | -0.0 °                                                                |             | R. C. C. C. C. C. C. C. C. C. C. C. C. C. |                |
| Remote TCP<br>& Toolpath | Y -0.10 mm RY               | -0.0 °                                                                |             | · carmon                                  |                |
|                          | Ø 1.61 mm                   | -0.0                                                                  |             |                                           |                |
|                          | Calibrate                   | Stop                                                                  |             |                                           |                |
|                          |                             |                                                                       |             |                                           |                |
|                          |                             |                                                                       |             |                                           |                |
|                          |                             |                                                                       |             |                                           |                |
|                          |                             |                                                                       |             |                                           |                |
|                          |                             |                                                                       |             |                                           |                |
|                          |                             |                                                                       |             | • یا                                      | Ipdate License |
| Normal                   |                             |                                                                       |             | 🕨 🖸 🖸 Simu                                | lation         |
|                          |                             | Speed 100                                                             | »%          |                                           |                |
| Run Program Installation |                             | PROGRAM <unnamed>*<br/>INSTALLATION default_1*</unnamed>              | New Open Si |                                           | 5F16 <b>=</b>  |
| > General                | CAPTRON TCP                 |                                                                       |             |                                           |                |
| > Safety                 | < Overview Se               | ttings                                                                |             | СЛРТ                                      | RON            |
| > Features               | Error Handling              | 3                                                                     |             |                                           |                |
| V URCaps                 | Automatically open dialo    | gs and warnings 4                                                     |             |                                           |                |
| CAPTRON                  | O Error handling is user re | sponsibility (check for action status                                 | )           |                                           |                |
| VNC Server               | Debug Level 5               |                                                                       |             |                                           |                |
| Remote TCP               | No outputs on log scree     |                                                                       |             |                                           |                |
| & I oolpath              | Verbose outputs on log      | screen                                                                |             |                                           |                |
|                          | <b>U</b>                    |                                                                       |             |                                           |                |
|                          |                             |                                                                       |             |                                           |                |
|                          |                             |                                                                       |             |                                           |                |
|                          |                             |                                                                       |             |                                           |                |
|                          |                             |                                                                       |             |                                           |                |
|                          |                             |                                                                       |             |                                           |                |
|                          |                             |                                                                       |             |                                           |                |
| <u> </u>                 |                             |                                                                       | -           |                                           |                |
| <b>Normal</b>            |                             | Speed 100                                                             | )%          |                                           | lation         |

Fig. 25: URCap Settings

- 1. Open the installation page and click on CAPTRON TCP
- 2. Click on "Settings"
- 3. If this setting is active, process errors will be displayed via pop-ups
- 4. If this setting is active, process errors are not displayed
- 5. If this setting is active, no log entries are displayed on the log screen
- 6. If this setting is active, only important information and error messages are displayed on the log screen
- 7. If this setting is active, all messages are displayed on the log screen

#### 3.2.7 Calibrate CAPTRON TCP manually

|                                                                                                    |                                                                                                    | PROGRAM <unnamed>*<br/>INSTALLATION default_1*</unnamed>                                                                                                    | New Open Save                            |                       |
|----------------------------------------------------------------------------------------------------|----------------------------------------------------------------------------------------------------|----------------------------------------------------------------------------------------------------|------------------------------------------|-----------------------|
| > General                                                                                                    | CAPTRON TCP                                                                                                    |                                                                                                    |                                          |                       |
| > Safety                                                                                                    | Overview                                                                                                    |                                                                                                    |                                          | СЛРТВОЛ               |
| > Features                                                                                                    |                                                                                                    |                                                                                                    |                                          | c/ii /iiio/i          |
| > Fieldbus                                                                                                    | CAPTRON TCP #1                                                                                                    | <ul> <li>Setup</li> <li>Rename</li> </ul>                                                                                                    |                                          |                       |
| VURCaps 1                                                                                                    | + - Settings                                                                                                    |                                                                                                    |                                          |                       |
|                                                                                                    |                                                                                                    | CAUBBATED                                                                                                    |                                          |                       |
| VNC Server                                                                                                    | X 0.00 mm RX                                                                                                    | 0.0 °                                                                                                    |                                          | 5 AUS                 |
| Remote TCP<br>& Toolpath                                                                                                    | Y -0.20 mm RY                                                                                                    | -0.0 °                                                                                                    |                                          | - Chermon             |
|                                                                                                    | Ø 3.55 mm                                                                                                    |                                                                                                    |                                          |                       |
|                                                                                                    | Calibrate                                                                                                    | 4 Stop                                                                                                    |                                          |                       |
|                                                                                                    | culbrate                                                                                                    | k                                                                                                    |                                          |                       |
|                                                                                                    |                                                                                                    |                                                                                                    |                                          |                       |
|                                                                                                    |                                                                                                    |                                                                                                    |                                          |                       |
|                                                                                                    |                                                                                                    |                                                                                                    |                                          |                       |
|                                                                                                    |                                                                                                    |                                                                                                    |                                          |                       |
|                                                                                                    |                                                                                                    |                                                                                                    |                                          |                       |
|                                                                                                    |                                                                                                    |                                                                                                    |                                          | Update License        |
| Normal                                                                                                    |                                                                                                    | Generation Speed 100                                                                                                    | )%                                       | <b>D D</b> Simulation |
|                                                                                                    |                                                                                                    |                                                                                                    |                                          | <b>A</b>              |
|                                                                                                    |                                                                                                    | PROGRAM <unnamed>*<br/>INSTALLATION default_1*</unnamed>                                                                                                    | New Open Save                            |                       |
| Run Program Instalation                                                                                                    |                                                                                                    | PROGRAM <unnamed>*<br/>INSTALLATION default_1*</unnamed>                                                                                                    | New., Open., Save.,                      |                       |
| Run     Program     Installation       > General     > Safety                                                                                                    | CAPTRON TCP<br>Overview                                                                                                    | PROGRAM «unnamed»*<br>INSTALLATION default_1*                                                                                                    | New Open Save                            |                       |
| Run     Program     Installation       > General     >       > Safety       > Features                                                                                                    | CAPTRON TCP Overview Select TCP                                                                                                    | PROGRAM <urnamed>*<br/>INSTALLATION defaut_1*</urnamed>                                                                                                    | Li Li Li Li Li Li Li Li Li Li Li Li Li L |                       |
| Run     Program     Instalator       > General     >     Safety       > Features     >     Fieldbus       > Fieldbus     >                                                                                                    | CAPTRON TCP<br>Overview<br>Select TCP<br>CAPTRON TCP #1                                                                                                    | PROGRAM <urnamed>* INSTALLATION default_1*  Setup Rename</urnamed>                                                                                                    | Nen. Open. Save.                         |                       |
| VI Elevent Labor<br>Concernal<br>Concernal<br>Conc | CAPTRON TCP<br>Overview<br>Select TCP<br>CAPTRON TCP #1                                                                                                    | PROGRAM <urnamed>* INSTALLATION default_1*  Setup Rename</urnamed>                                                                                                    | La Dort. Save.                           |                       |
| Very     Program     Installator       > General     > Safety       > Features     > Fieldbus       > VIRCaps     CAPTRON       TCP     TCP                                                                                                    | CAPTRON TCP<br>Overview<br>Select TCP<br>CAPTRON TCP #1<br>+ - Settings<br>TCP Correction                                                                                                    | PROGRAM <urnamed>* INSTALLATION default_1*  Setup Rename (CALIBRATED)</urnamed>                                                                                                    | La En En                                 |                       |
| Vic Server                                                                                                    | CAPTRON TCP<br>Overview<br>Select TCP<br>CAPTRON TCP #1<br>+ • Settings<br>TCP Correction<br>X 0.00 mm RX                                                                                                    | PROGRAM <urnamed>* INSTALLATION default_1*  Setup Rename CALIBRATED -0.0 °</urnamed>                                                                                                    | La por care.                             |                       |
| Very     Proy     Prod       > General     >       > Safety       > Features       > Fieldbus       VURCSps       CAPTRON<br>TCP       VNC Server       Remote TCP<br>& Toolpath                                                                                                    | CAPTRON TCP         Log           Overview         Select TCP           CAPTRON TCP #1         •           •         •           •         •           Settings         •           TCP Correction         X           X         0.00 mm         RX           Y         •0.10 mm         RZ                                                                                                    |                                                                                                    | Ven. Open. Save.                         |                       |
| Very metadation       > Ceneral       > Safety       > Features       > Fieldbus       VURCServer       Remote TCP       & Toolpath                                                                                                    | CAPTRON TCP         Log           Overview         Select TCP           CAPTRON TCP #1         •           •         •           •         •           Settings         •           TCP Correction         X           X         0.00 mm         RX           Y         •0.10 mm         RZ           Ø         1.61 mm         •                                                                                                    | Setup Rename     CALIBRATEO     -0.0 *     -0.0 *     .0.0 *                                                                                                    | Ven. Opp. Seet.                          |                       |
| Very metadation       Very metadation       Very metadation       Safety       Features       Features       Very metadation       Very metadation                                                                                                    | CAPTRON TCP<br>CAPTRON TCP<br>OVERVIEW<br>Select TCP<br>CAPTRON TCP #1<br>+ Settings<br>TCP Correction<br>X 0.00 mm RX<br>Y -0.10 mm RY<br>Z -0.10 mm RZ<br>Ø 1.61 mm<br>Celibrate                                                                                                    | PROGRAM <urnamed>*           INSTALLATION default_1*           ▼           Setup           Rename           -0.0 °           -0.0 °           -0.0 °           Stop</urnamed>                                            | Ven. Open. Seen.                         |                       |
| Very metadation       Very metadation       Very metadation       Safety       Features       Features       Very metadation       Very metadation                                                                                                    | CAPTRON TCP<br>CAPTRON TCP<br>OVERVIEW<br>Select TCP<br>CAPTRON TCP #1<br>+ Settings<br>TCP Correction<br>X 0.00 mm RX<br>Y -0.10 mm RY<br>Z -0.10 mm RZ<br>Ø 1.61 mm<br>Calibrate                                                                                                    | PROGRAM         cumamed>*           INSTALLATION         default_1*           Setup         Rename           -0.0 °         CALBRATEO           -0.0 °         Q           -0.0 °         Q           Stop         Stop  | Ven. Open. Seen.                         |                       |
| Vice and the second second sec                                                                                                    | CAPTRON TCP<br>CAPTRON TCP<br>OVERVIEW<br>Select TCP<br>CAPTRON TCP #1<br>+ Settings<br>TCP Correction<br>X 0.00 mm RX<br>Y -0.10 mm RY<br>Z -0.10 mm RZ<br>Ø 1.61 mm<br>Calibrate                                                                                                    | PROGRAM         curnamed>*           INSTALLATION         default_1*           Setup         Rename           -0.0 °         CALBRATEO           -0.0 °         Q           -0.0 °         Q           Stop         Stop | Ven. Open. Seen.                         |                       |
| Very metadation       Very metadation       Very metadation       Safety       Features       Features       Very metadation       Very metadation                                                                                                    | CAPTRON TCP<br>CAPTRON TCP<br>OVERVIEW<br>Select TCP<br>CAPTRON TCP #1<br>CAPTRON TCP #1<br>CAPTRON TCP #1<br>CAPTRON TCP #1<br>CAPTRON TCP #1<br>CAPTRON TCP #1<br>CAPTRON TCP<br>CAPTRON TCP<br>CAPT | PROGRAM         cumamed>*           INSTALLATION         default_1*           Setup         Rename           -0.0 °         CALBRATEO           -0.0 °         Q           -0.0 °         Q           Stop         Stop  | Ven. Open. Seen.                         |                       |
| Very metadation         > Conserval         > Safety         > Features         > Fletdbus         > URCaps         CAPTRON         TCP         VNC Server         Remote TCP         & Toolpath                                                                                                    | CAPTRON TCP<br>CAPTRON TCP<br>OVERVIEW<br>Select TCP<br>CAPTRON TCP #1<br>CAPTRON TCP #1<br>Settings<br>TCP Correction<br>X 0.00 mm RX<br>Y -0.10 mm RY<br>Z -0.10 mm RZ<br>Ø 1.61 mm<br>Calibrate                                                                                                    | Setup         Rename           -0.0 °         •           -0.0 °         •           Stop         Stop                                                                                                    | Ver. Oper. Ser.                          |                       |
| Very metadation         > Concral         > Safety         > Features         > Fieldbus         > URCaps         CAPTRON         TCP         VNC Server         Remote TCP         & Toolpath                                                                                                    | CAPTRON TCP<br>CAPTRON TCP<br>OVERVIEW<br>Select TCP<br>CAPTRON TCP #1<br>CAPTRON TCP #1<br>Settings<br>TCP Correction<br>X 0.00 mm RX<br>Y 0.10 mm RY<br>Z 0.10 mm RZ<br>Ø 1.61 mm<br>Calibrate                                                                                                    | PROGRAM <urnamed>*           INSTALLATION         default_1*           Setup         Rename           -0.0 °         Q           -0.0 °         Q           Stop         Stop</urnamed>                                  | Ver. Opr. Ser.                           |                       |
| Vice Vice Vice Vice Vice Vice Vice Vice                                                                                                    | CAPTRON TCP<br>OVERVIEW<br>Select TCP<br>CAPTRON TCP #1<br>• • • Settings<br>TCP Correction<br>X 0.00 mm RX<br>Y 0.10 mm RY<br>Z 0.10 mm RZ<br>Ø 1.61 mm<br>Calibrate                                                                                                    |                                                                                                    | Ver. Oper. Constant                      |                       |
| Vice Program (Control of the second second s                                                                                                    | CAPTRON TCP<br>Overview<br>Select TCP<br>CAPTRON TCP #1<br>+ Settings<br>TCP Correction<br>X 0.00 mm RX<br>Y 0.10 mm RY<br>Z 0.10 mm RZ<br>Ø 1.61 mm<br>Calibrate                                                                                                    |                                                                                                    | Ven. Open. E.                            |                       |

Fig. 26: Calibrate CAPTRON TCP manually

- 1. Open the installation page and click on CAPTRON TCP
- 2. Select the desired CAPTRON TCP from the selection
- 3. Click "Calibrate" to start calibration
- 4. The progress bar is displayed while the calibration is running
- 5. Click "Stop" to interrupt/end the calibration prematurely
- 6. The status is displayed in the lower part of the screen after calibration has been completed
- 7. The correction values in relation to the reference TCP are displayed here. Use the corresponding TCP "CAPTRON TCP #No." in the program

Note: After setup, no additional manual calibration is required to use the CAPTRON TCP in the program sequence

# 4 Program Node CAPTRON ACTION

With the CAPTRON ACTION, all available functions can be used. The TCP can be checked, validated or recalibrated.

### 4.1 Insert CAPTRON ACTION

|                                                                                                    |                                                                                                    | GRAM <unnamed>*<br/>ATION default_1*</unnamed> | New Oper    |                                                       |                  |
|----------------------------------------------------------------------------------------------------|----------------------------------------------------------------------------------------------------|------------------------------------------------|-------------|-------------------------------------------------------|------------------|
| > Basic                                                                                                    | Q                                                                                                    | Command                                        | Graphics    | Variables                                             |                  |
| <ul> <li>Advanced</li> <li>Templates</li> <li>URCaps</li> <li>CAPTRON<br/>ACTION</li> <li>Toolpath<br/>Move</li> </ul> | 1     X: Variables Sotup       2     Robot Pro 2 m       3     ♥ CAPTRONAction       4     ♥ ♥ If Error       5     ♥ "Insert your error handling her | CAPTRON<br>Select TCP                          | ACTION      | Action 4<br>CP Check<br>CP Validate<br>CP Recalibrate |                  |
| Remote TCP<br>Move                                                                                                    | <b>ŀ</b>                                                                                                    | Basic Settings                                 | Tolerances  | Assignment                                            |                  |
|                                                                                                    |                                                                                                    | Set speed                                      |             | Adjust angle                                          |                  |
|                                                                                                    |                                                                                                    | Normal                                         | -           | 🔘 Don't adjust angle                                  |                  |
|                                                                                                    |                                                                                                    | Set approach 2                                 | :           | O Adjust angle active                                 |                  |
|                                                                                                    |                                                                                                    | 50.0                                           | mm          | Set accuracy iterato                                  | or               |
|                                                                                                    |                                                                                                    | Set immerse Z                                  |             | 1                                                     |                  |
|                                                                                                    |                                                                                                    | 0.0                                            | mm          | Set offset Z                                          |                  |
|                                                                                                    |                                                                                                    | Set TCP after                                  | recalibrate | 0.0                                                   | mm               |
|                                                                                                    | <<br>、<br>、<br>、<br>、<br>、<br>、                                                                                                    |                                                |             |                                                       | <i>C/</i> IPTRON |
| Normal                                                                                                    |                                                                                                    | Speed 10                                       | <b>9%</b>   | 00                                                    | Simulation       |

Fig. 27: Insert CAPTRON ACTION

- 1. Insert CAPTRON ACTION to the program tree by clicking on CAPTRON ACTION
- 2. Activate the Program Node
- 3. Select the desired CAPTRON TCP from the selection
- 4. Select the action to be performed

#### 4.1.1 TCP Check

During TCP Check, the robot moves with the selected CAPTRON TCP to the intersection point of the CAPTRON TCP sensor. For the check to be successful, both light barriers must be interrupted. If this is not the case, an immersion movement is carried out (immersion parameter *Z*) to check for minimal wear. If the light barriers still do not respond after immersion, the check has failed and error handling is called, otherwise the program flow continues.

|                                                        |                                                                                   | PROGI<br>INSTALLAT | RAM <b><unnamed>*</unnamed></b><br>NON default_1* | New Open               | Save                                | C4FC =           |
|--------------------------------------------------------|-----------------------------------------------------------------------------------|--------------------|---------------------------------------------------|------------------------|-------------------------------------|------------------|
| <b>&gt;</b> Basic                                      |                                                                                   | Q                  | Command                                           | Graphics               | Variables                           |                  |
| <ul><li>&gt; Advanced</li><li>&gt; Templates</li></ul> | 1 X Variables Sotup<br>2 ▼ Robot Pro <sup>2</sup> am                              |                    | CAPTRON                                           | ACTION                 | -                                   |                  |
| URCaps<br>CAPTRON<br>ACTION                            | 3       •       TCP Check (1)         4       •       •         5       •       • | ling here          | Select TCP                                        | <b>3</b><br>↓ <b>▼</b> | Action 4<br>TCP Check               |                  |
| Toolpath<br>Move                                       |                                                                                   |                    |                                                   |                        | O TCP Validate<br>O TCP Recalibrate |                  |
| Move                                                   |                                                                                   |                    | Basic Settings                                    | Tolerances             | Assignment                          |                  |
|                                                        |                                                                                   |                    | Set speed                                         |                        | Adjust angle                        |                  |
|                                                        |                                                                                   |                    | Normal                                            | •                      | 🔘 Don't adjust angle                |                  |
|                                                        |                                                                                   |                    | Set approach Z                                    |                        | 🔘 Adjust angle active               | e                |
|                                                        |                                                                                   |                    | 50.0                                              | mm                     | Set accuracy itera                  | tor              |
|                                                        |                                                                                   |                    | Set immerse Z                                     | 5                      | 1                                   |                  |
|                                                        |                                                                                   |                    | 0.5                                               | • mm                   | Set offset Z                        |                  |
|                                                        |                                                                                   |                    | Set TCP after                                     | recalibrate            | 5.0                                 | mm               |
|                                                        | 、<br>全手 う ぐ 米 単 直 1                                                               | ><br>1             | Error h                                           | andling enabled        |                                     | <i>C/IPTRO</i> Π |
| O Normal                                               |                                                                                   |                    | Speed 100                                         | )%                     |                                     | Simulation       |

Fig. 28: CAPTRON ACTION TCP Check

- 1. Insert CAPTRON ACTION to the program tree by clicking on CAPTRON ACTION
- 2. Activate the Program Node
- 3. Select the desired CAPTRON TCP from the selection
- 4. Select "TCP Check"
- 5. If necessary, adjust "Set immerse Z"

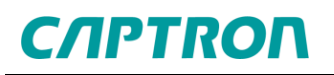

#### 4.1.2 TCP Validate

During TCP validation, the robot performs the calibration movement of the CAPTRON TCP sensor. However, the TCP is not corrected, but merely validated to ensure that the deviation is not outside the set tolerance values. If successful, the program continues, otherwise error handling is called.

|                                                           |                                                                                                    | RAM <unnamed>*<br/>TION default_1*</unnamed> | New Open        |                       | ] <sup>C4FC</sup> <b>≡</b> |
|-----------------------------------------------------------|----------------------------------------------------------------------------------------------------|----------------------------------------------|-----------------|-----------------------|----------------------------|
| > Basic                                                   | ۹                                                                                                    | Command                                      | Graphics        | Variables             |                            |
| <ul> <li>&gt; Advanced</li> <li>&gt; Templates</li> </ul> | 1 X Variables Satup<br>2 ▼ Robot Prc <sup>2</sup> m                                                                     | CAPTRON                                      | ACTION          |                       |                            |
| VIRCaps<br>CAPTRON<br>ACTION                              | 3     ♦     ▼     TCP Validate: (1)       4     ♦     ♥     If Error       5     ●     'Insert your error handling here | Select TCP                                   | 3               |                       |                            |
| Toolpath<br>Move                                          |                                                                                                    |                                              |                 | TCP Validate          |                            |
| Move                                                      |                                                                                                    | Basic Settings                               | Tolerances      | Assignment            |                            |
| 4                                                         |                                                                                                    | Set speed                                    |                 | Adjust angle          |                            |
|                                                           |                                                                                                    | Normal                                       | -               | 🔘 Don't adjust angle  |                            |
|                                                           |                                                                                                    | Set approach Z                               |                 | O Adjust angle active |                            |
|                                                           |                                                                                                    | 50.0                                         | mm              | Set accuracy iterator |                            |
|                                                           |                                                                                                    | Set immerse Z                                |                 | 1                     |                            |
|                                                           |                                                                                                    | 0.5                                          | mm              | Set offset Z          |                            |
|                                                           |                                                                                                    | Set TCP after i                              | recalibrate     | 5.0                   | mm                         |
|                                                           | <<br>▲ ◆ つ ぐ ※ ■ 首 面 ■                                                                                                  | Error ha                                     | andling enabled |                       | <i>C/IPTRO</i> Γ           |
| Normal                                                    |                                                                                                    | Speed 100                                    | )%              | <b>D D</b> Sir        | mulation                   |

Fig. 29: CAPTRON ACTION TCP Validate

- 1. Insert CAPTRON ACTION to the program tree by clicking on CAPTRON ACTION
- 2. Activate the Program Node
- 3. Select the desired CAPTRON TCP from the selection
- 4. Select "TCP Validate"

#### 4.1.3 TCP Recalibrate

During TCP recalibration, the selected CAPTRON TCP is calibrated with the calibration movement of the CAPTRON TCP sensor, taking into account the set tolerances. The determined TCP correction value is assigned to the program node variable, but a user-defined position variable can also be used alternatively. If successful, the program run is continued, otherwise error handling is called.

|                                                                                |                                                                                                    | logf<br>Llat | RAM <unnamed>*<br/>NON default_1*</unnamed> | New                    | Open         | Save                     | R+            | Local | C4FC<br>5F16 | ≡  |
|--------------------------------------------------------------------------------|----------------------------------------------------------------------------------------------------|--------------|---------------------------------------------|------------------------|--------------|--------------------------|---------------|-------|--------------|----|
| <b>&gt;</b> Basic                                                              | O                                                                                                    | ٤            | Command                                     | Grapi                  | nics         | Variables                |               |       |              |    |
| Advanced     Templates     URCaps     CAPTRON     ACTION     Toolpath     More | 1     X     Variables S-tup       2     ▼     Robot Pro2 um       3     ♥     ▼       1     ▼     ▼       1     Fron       5     ↓ | ere          | CAPTRON<br>Select TCP<br>CAPTRON TCP #J     |                        | ON<br>T      |                          | leck<br>.date |       |              |    |
| Remote TCP<br>Move                                                             |                                                                                                    |              | Basic Settings                              | Toler                  | ances        | Assignment<br>Adjust and | calibrate     |       |              |    |
|                                                                                |                                                                                                    | - OF         | Normal                                      | •                      | ]            | 🔘 Don't a                | idjust angle  | e     |              |    |
|                                                                                |                                                                                                    |              | Set approach Z                              |                        | _            | O Adjust                 | angle activ   | /e    |              |    |
|                                                                                |                                                                                                    |              | 50.0                                        |                        | mm           | Set acc                  | curacy iter   | ator  |              |    |
|                                                                                |                                                                                                    |              | Set immerse Z                               |                        | 1            | 1                        |               |       |              |    |
|                                                                                |                                                                                                    |              | 0.5                                         |                        | mm           | Set off                  | set Z         |       |              |    |
|                                                                                | ،<br>• <b>€ • •</b> • <b>€ × ∎ ⊡</b> ■                                                                                             | >            | Set TCP after i                             | recalibra<br>andling e | te<br>mabled | 5.0                      |               | CI    | nm<br>TPTR   | юл |
| Normal                                                                         |                                                                                                    |              | Speed 100                                   | )%                     | •            | DC                       |               | Simu  | lation 🤇     |    |

Fig. 30: CAPTRON ACTION TCP Recalibrate

- 1. Insert CAPTRON ACTION to the program tree by clicking on CAPTRON ACTION
- 2. Activate the Program Node
- 3. Select the desired CAPTRON TCP from the selection
- 4. Select "TCP Recalibrate"

#### 4.2 Basic Settings

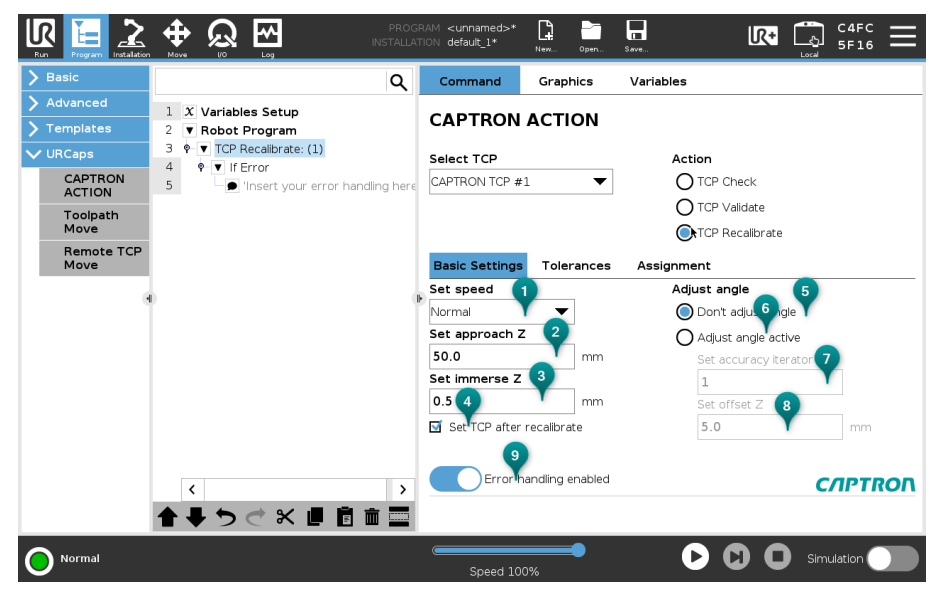

Fig. 31: CAPTRON ACTION Basic Settings

- 1. Under "Speed", the robot speed for the selected action can be changed. You can choose between Normal, Fast and Slow. The base speed for this is set in the setup wizard
- 2. Under "Approach Z", the Z offset used for the movement to the CAPTRON TCP sensor can be set
- 3. Under "Set immerse Z", the Z offset used in the "TCP Check" and "TCP Validate" actions to immerse into the CAPTRON TCP Sensors in the intersection point of the light barriers can be set
- 4. Checkbox to activate the TCP correction value automatically on successful recalibration
- If "Do not adjust angle" is selected, the angle deviation is not checked in the "TCP Validate" action and is neither checked nor corrected in "TCP Re-calibrate"
- 6. If "Adjust angle" is active, the angle deviation is checked in the "TCP Validate" action and is checked and corrected in "TCP Recalibrate"
- 7. Under "Accuracy iterator", the accuracy of the angle correction can be increased if necessary. To achieve this, the angle search is repeated until the entered value is reached or until the accuracy from the setup wizard is achieved
- 8. Under "Offset Z", the Z stroke used for the angle search can be set. The TCP therefore immerses into the CAPTRON TCP sensor by the set value at the intersection point of the light barriers in order to determine the tilting of the TCP
- 9. Error handling can be activated or deactivated using the slider

#### 4.3 Tolerances

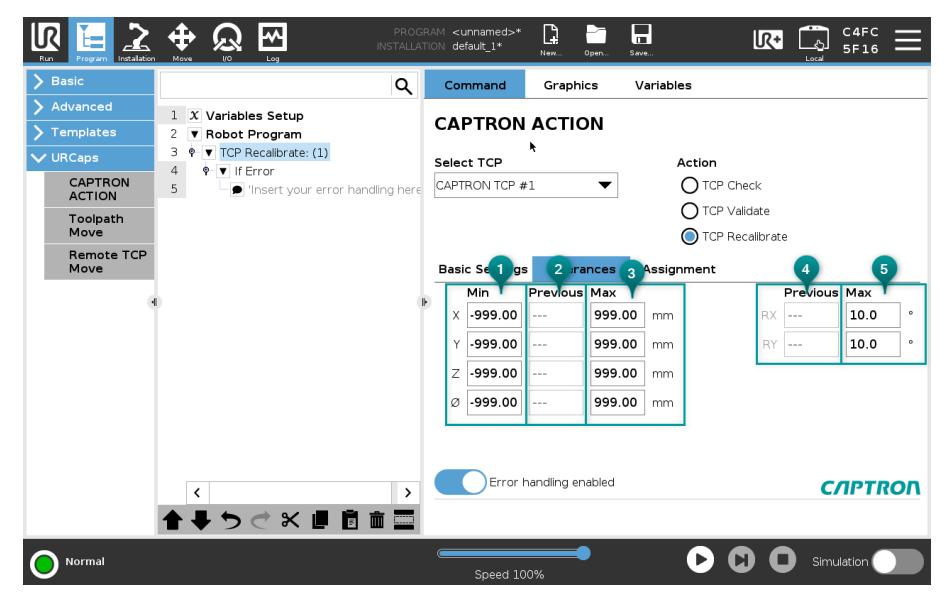

Fig. 32: CAPTRON ACTION Tolerances

- 1. Under "Min", the minimum deviation tolerance for the "TCP Validate" and TCP Recalibrate actions can be set (XYZ offset and diameter). The deviation determined must therefore not be less than this value
- 2. Under Previous, the most recently determined deviation is displayed. For this, the robot program must have run through the CAPTRON ACTION at least once
- Under Max, the maximum deviation tolerance for the "TCP Validate" and "TCP Recalibration" actions can be set (XYZ offset and diameter). The deviation determined must therefore not exceed this value
- 4. Under Previous, the most recently determined value of the angle correction is displayed. For this, the angle adjustment must be active and the robot program must have run through the CAPTRON ACTION at least once
- Under "Max", the maximum correction value for the angle adjustment can be set (RX and RY). The angle determined must therefore not exceed this value

#### 4.4 Assignment

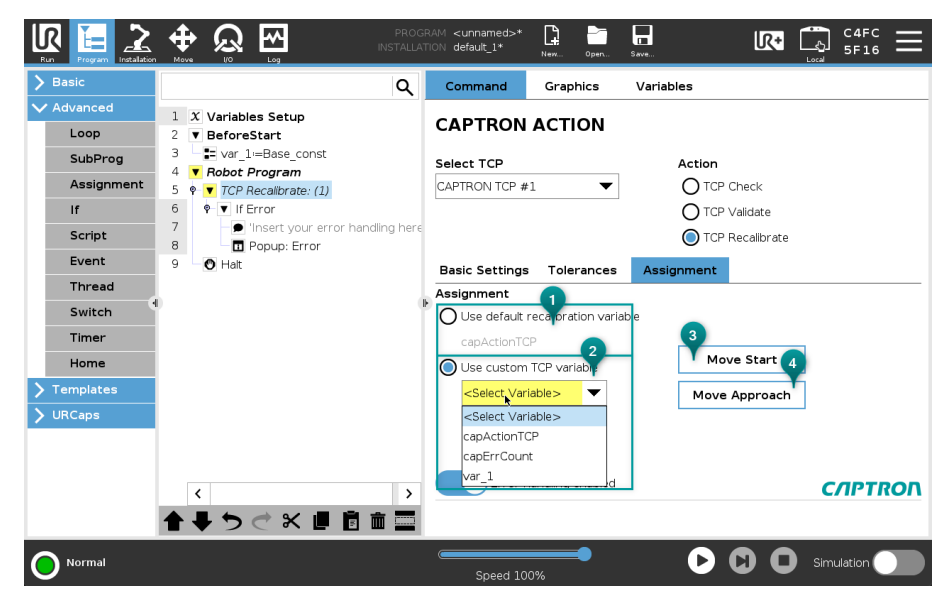

Fig. 33: CAPTRON ACTION Assignment

- 1. If "Use default recalibration variable" is active, the determined TCP correction value, which is determined during TCP recalibration, is assigned to this variable
- 2. If "Use custom TCP variable" is active, the determined TCP correction value, which is determined during TCP recalibration, is assigned to the selected position variable
- 3. The "Move Start" button can be used to move the robot to the start position in the CAPTRON TCP sensor. The start position depends on the selected action. With "TCP Check" and "TCP Validate", the intersection point with the currently calibrated correction value is approached. With "TCP Recalibration", the center position from the setup wizard is approached with the reference TCP
- 4. The "Move Approach" button can be used to move the robot to the start position including the set approach Z value in the CAPTRON TCP sensor

#### 4.5 Error Handling

Error handling is enabled by default, so that the logic to be executed in the event of an error must be programmed in the "If Error" program node in the program tree.

4.5.1 Enable Error Handling

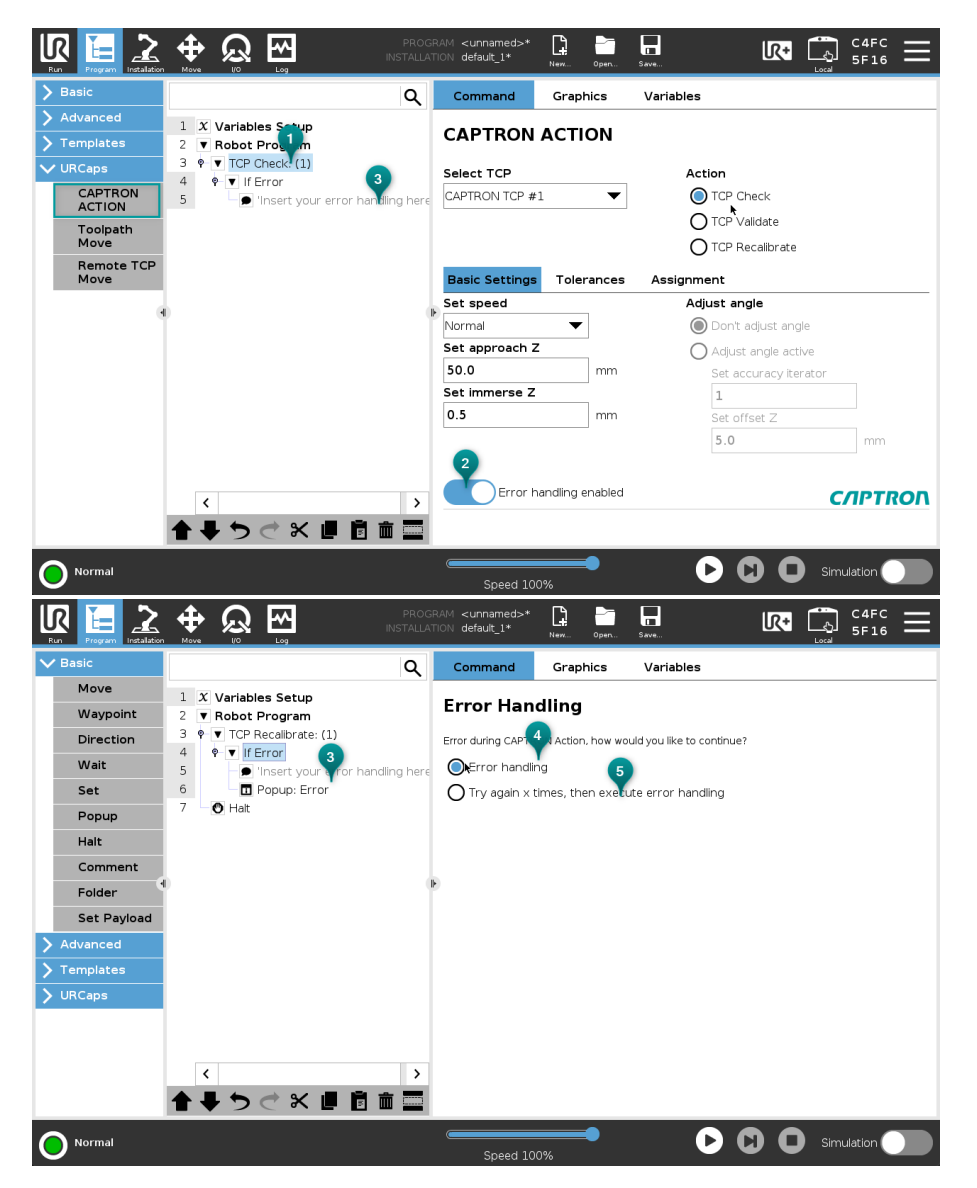

Fig. 34: CAPTRON ACTION Enable Error Handling

- 1. Activate the Program Node
- 2. Activate error handling
- 3. Program the logic for error handling at this point in the program tree
- 4. If the "error handling" selection is active, error handling is called immedia-tely after the error occurs
- 5. If the "Try again x times..." is selected, error handling is only called if the CAPTRON ACTION is still faulty after the entered number of repetitions

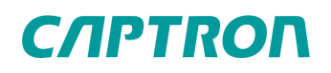

#### 4.5.2 Disable Error Handling

If error handling is disabled, after executing the CAPTRON ACTION, the script function cap\_isActionOk() must be used to check whether the check, validation or recalibration was successful.

|                    |                                                                                                    | PROG<br>INSTALLA | RAM <unnamed>*<br/>TION default_1*</unnamed> | New Open         |                       | ] <sup>C4FC</sup> <b>≡</b> |
|--------------------|----------------------------------------------------------------------------------------------------|------------------|----------------------------------------------|------------------|-----------------------|----------------------------|
| > Basic            |                                                                                                    | Q                | Command                                      | Graphics         | Variables             |                            |
| Advanced     Loop  | 1 X Variables Setup<br>2 ▼ BeforeStart                                                                                                    |                  | CAPTRON                                      | ACTION           |                       |                            |
| SubProg            | 3 select arguments and a selection of the selection of the selection of th |                  | Select TCP                                   |                  | Action                |                            |
| Assignment         | 5 • TCP Recalibrate: (1)                                                                                                    |                  | CAPTRON TCP #3                               | L 🔻              | O TCP Check           |                            |
| If                 | 6 No error handling                                                                                                    |                  |                                              |                  | O TCP Validate        |                            |
| Script             | 7 🛛 🔿 Halt                                                                                                    |                  |                                              |                  | TCP Recalibrate       |                            |
| Event              |                                                                                                    |                  | Basic Setlings                               | Tolerances       | Assignment            |                            |
| Thread             |                                                                                                    |                  | Set speed                                    |                  | Adjust angle          |                            |
| Switch             | 0                                                                                                    |                  | Normal                                       | •                | 🔘 Don't adjust angle  |                            |
| Timer              |                                                                                                    |                  | Set approach Z                               |                  | O Adjust angle active |                            |
| Home               |                                                                                                    |                  | 50.0                                         | mm               | Set accuracy iterator |                            |
| > Templates        |                                                                                                    |                  | Set immerse Z                                |                  | 1                     |                            |
| <b>&gt;</b> URCaps |                                                                                                    |                  | 0.5                                          | mm               | Set offset Z          |                            |
|                    |                                                                                                    |                  |                                              |                  | 5.0                   | mm                         |
|                    |                                                                                                    |                  | Error h                                      | andling disabled |                       | <i>CAPTRON</i>             |
|                    | <b>↑ ↓ う ぐ × Ⅲ</b> 🗄                                                                                                    | <b>İ</b>         |                                              |                  |                       |                            |
| <b>Normal</b>      |                                                                                                    |                  | Speed 100                                    | )%               | <b>D D D</b> si       | mulation                   |

Fig. 35: CAPTRON ACTION Disable Error Handling

- 1. Activate the Program Node
- **2.** Disable Error Handling

#### 4.6 Script Functions

In addition to the CAPTRON ACTION, various script functions are available. Among other things, there is a function to query the status of the CAPTRON ACTION when error handling is deactivated. In addition, the correction value can be called up, for example, or the determined TCP can be set.

| d2r( <deg>)</deg>                        |     |            |   |     |   |             |  |     |   |   |       |
|------------------------------------------|-----|------------|---|-----|---|-------------|--|-----|---|---|-------|
| r2d( <rad>)</rad>                        |     |            |   |     |   |             |  |     |   |   |       |
| read_port_bit( <address>)</address>      |     |            |   |     |   |             |  | 0   |   |   |       |
| read_port_register( <address>)</address> | _   | False (LO) |   | Esc |   | ← Backspace |  | ace |   |   |       |
| CAPTRON TCP - CAPTRON Electronic GmbH    |     |            |   |     |   |             |  |     |   |   | 1     |
| cap_isActionOk( <tcp_id>)</tcp_id>       | pr. |            | × | or  | n | ot          |  | 7   | 8 | 9 | -     |
| cap_getStatus( <tcp_id>)</tcp_id>        | 1   |            |   |     |   |             |  |     |   |   |       |
| cap_getStatusMsg( <tcp_id>)</tcp_id>     |     | )          | < | >   | 1 | *           |  | 4   | 5 | 6 |       |
| cap_getCorrectionMM( <tcp_id>)</tcp_id>  |     |            |   |     |   |             |  |     |   |   |       |
| cap_getDiameterMM( <tcp_id>)</tcp_id>    |     | 1          | - |     |   |             |  | 1   | 2 | 3 |       |
| cap_activateTCP( <tcp_id>)</tcp_id>      |     |            | - | _   | ' |             |  | -   | - |   | Submi |
| cap_setTCP( <var>)</var>                 | ~   |            |   |     |   |             |  |     |   |   |       |
| <function></function>                    |     |            |   |     | • |             |  | · · | 0 | • |       |

Fig. 36: Script Functions

1. List of available script functions

| Script Function            | Description                                                            | Passing parameter                                           | Return Value                                       |
|----------------------------|------------------------------------------------------------------------|-------------------------------------------------------------|----------------------------------------------------|
| cap_isActionOk()           | Query whether the last<br>CAPTRON ACTION exe-<br>cution was successful | <tcp_id> = CAPT-<br/>RON TCP 1-10</tcp_id>                  | True   False                                       |
| cap_getStatus()            | Status query of the last<br>CAPTRON ACTION exe-<br>cution              | <tcp_id> = CAPT-<br/>RON TCP 1-10</tcp_id>                  | No. of status<br>message, 0 =<br>OK                |
| cap_getStatusMsg()         | Status message of the<br>last CAPTRON ACTION<br>execution              | <tcp_id> = CAPT-<br/>RON TCP 1-10</tcp_id>                  | Status mes-<br>sage                                |
| cap_getCorrec-<br>tionMM() | Correction value of the<br>last CAPTRON ACTION<br>execution            | <tcp_id> = CAPT-<br/>RON TCP 1-10</tcp_id>                  | Position vari-<br>able with cor-<br>rection values |
| cap_getDiameterMM()        | Diameter of the last CAP-<br>TRON ACTION execut-<br>ion                | <tcp_id> = CAPT-<br/>RON TCP 1-10</tcp_id>                  | Diameter va-<br>lue                                |
| cap_activateTCP()          | Activate recalibrated TCP<br>(CAPTRON ACTION)                          | <tcp_id> = CAPT-<br/>RON TCP 1-10</tcp_id>                  | No return va-<br>lue                               |
| cap_setTCP()               | Set TCP offset with vari-<br>able                                      | <var> = Position va-<br/>riable with TCP va-<br/>lues</var> | No return va-<br>lue                               |

# 5 Troubleshooting

# 5.1 Error Messages Installation

| No. | Description                              | Sugge | Suggested solution                  |  |
|-----|------------------------------------------|-------|-------------------------------------|--|
| 1   | At least one input sensor is low.        | -     | Check the electrical wiring         |  |
|     |                                          | -     | Check the center point position,    |  |
|     |                                          |       | both light barriers must be inter-  |  |
|     |                                          |       | rupted                              |  |
| 2   | Wrong number of interrupt points.        | -     | Check the electrical wiring         |  |
|     | 0 1 1                                    | -     | Check the calibration movement.     |  |
|     |                                          |       | both light barriers must be inter-  |  |
|     |                                          |       | rupted exactly 2 times. If neces-   |  |
|     |                                          |       | sarv, correct the center point po-  |  |
|     |                                          |       | sition or adjust the motion overrun |  |
|     |                                          |       | parameter                           |  |
|     |                                          | -     | Increase the speed if necessary     |  |
| 3   | Unable to calculate diameter.            | -     | Repeat the process                  |  |
|     |                                          | -     | If necessary, use a different angle |  |
|     |                                          |       | for the center point position       |  |
| 4   | Unable to calculate center points.       | -     | Repeat the process                  |  |
|     |                                          | -     | If necessary, use a different angle |  |
|     |                                          |       | for the center point position       |  |
| 5   | Unable to calculate intersect point.     | -     | Repeat the process                  |  |
|     |                                          | -     | If necessary, use a different angle |  |
|     |                                          |       | for the center point position       |  |
| 6   | Failed to convert intersect position.    | -     | Repeat the process                  |  |
|     | •                                        | -     | If necessary, use a different angle |  |
|     |                                          |       | for the center point position       |  |
| 7   | Failed to move to intersect position.    | -     | Check that the robot is enabled to  |  |
|     |                                          |       | move                                |  |
| 8   | Input low on intersect position.         | -     | Check the electrical wiring         |  |
|     |                                          | -     | If necessary, use a different angle |  |
|     |                                          |       | for the center point position       |  |
| 9   | Search motion Z failed, input not low.   | -     | Check the electrical wiring         |  |
|     |                                          | -     | Adjust the center point position so |  |
|     |                                          |       | that the TCP only immerses          |  |
|     |                                          |       | about 1-2 mm into the light bar-    |  |
|     |                                          |       | riers                               |  |
|     |                                          | -     | Increase the Z Search parameter     |  |
| 10  | Unable to calculate correction/ tcp.     | -     | Repeat the process                  |  |
|     |                                          | -     | If necessary, use a different angle |  |
|     |                                          |       | for the center point position       |  |
| 11  | Adjust angle, wrong number of interrupt  | -     | Check the electrical wiring         |  |
|     | points.                                  | -     | Check the calibration movement,     |  |
|     |                                          |       | both light barriers must be inter-  |  |
|     |                                          |       | rupted exactly 2 times. If neces-   |  |
|     |                                          |       | sary, correct the center point po-  |  |
|     |                                          |       | sition or adjust the motion overrun |  |
|     |                                          |       | parameter                           |  |
| 12  | Adjust angle, Unable to calculate inter- | -     | Repeat the process                  |  |
|     | sect point.                              | -     | If necessary, use a different angle |  |
|     |                                          |       | for the center point position       |  |
| 13  | Adjust angle, angle correction to large. | -     | Reduce the tilting of the TCP       |  |

# 5.2 Status Messages CAPTRON ACTION

| No. | Description                                             | Suggested solution                                                                                                    |  |
|-----|---------------------------------------------------------|----------------------------------------------------------------------------------------------------|--|
| 0   | Success                                                 |                                                                                                    |  |
| 1   | Wrong number of interrupt points                        | <ul> <li>Check the electrical wiring</li> <li>Check if the CAPTRON TCP is<br/>correctly set up and calibrated</li> </ul>                                  |  |
| 2   | Unable to calculate intersect point                     | <ul> <li>Repeat the process</li> <li>Check if the CAPTRON TCP is<br/>correctly set up and calibrated</li> </ul>                                           |  |
| 3   | Invalid intersect point                                 | <ul> <li>Repeat the process</li> <li>Check if the CAPTRON TCP is<br/>correctly set up and calibrated</li> </ul>                                           |  |
| 4   | Input low on intersect position                         | <ul> <li>Check if the TCP is correct</li> <li>Check the electrical wiring</li> </ul>                                                                      |  |
| 5   | Search motion Z failed, input not low                   | <ul> <li>Check if the TCP is correct</li> <li>Check the electrical wiring</li> <li>Check if the CAPTRON TCP is correctly set up and calibrated</li> </ul> |  |
| 6   | TCP correction outside tolerance                        | <ul> <li>Check if the TCP is correct</li> <li>Adjust the tolerances accordingly</li> </ul>                                                                |  |
| 7   | TCP diameter outside tolerance                          | <ul> <li>Check if the TCP is correct</li> <li>Adjust the tolerances accordingly</li> </ul>                                                                |  |
| 11  | Wrong number of interrupt points (adjust angle)         | <ul> <li>Repeat the process</li> <li>Check if the CAPTRON TCP is correctly set up and calibrated</li> </ul>                                               |  |
| 12  | Unable to calculate intersect point (ad-<br>just angle) | <ul> <li>Repeat the process</li> <li>Check if the CAPTRON TCP is<br/>correctly set up and calibrated</li> </ul>                                           |  |
| 13  | Invalid intersect point (adjust angle)                  | <ul> <li>Repeat the process</li> <li>Check if the CAPTRON TCP is correctly set up and calibrated</li> </ul>                                               |  |
| 14  | Adjust angle outside tolerance                          | <ul> <li>Check if the TCP is correct</li> <li>Adjust the tolerances accordingly</li> </ul>                                                                |  |
| 21  | Input low on reference position (check)                 | <ul> <li>Check if the TCP is correct</li> <li>Check the electrical wiring</li> <li>Check if the CAPTRON TCP is correctly set up and calibrated</li> </ul> |  |
| 31  | Immerse motion Z failed, inputs not high                | <ul> <li>Check if the TCP is correct</li> <li>Check the electrical wiring</li> <li>Check if the CAPTRON TCP is correctly set up and calibrated</li> </ul> |  |
| 999 | Unknown                                                 |                                                                                                    |  |

# 6 Index

# 6.1 List of Figures

| Fig. 1: Home screen                            | 5   |
|------------------------------------------------|-----|
| Fig. 2: Select Settings                        | 5   |
| Fig. 3: Add URCap                              | 6   |
| Fig. 4: Select URCap on USB device             | 6   |
| Fig. 5: Restart the robot                      | 7   |
| Fig. 6: URCap successfully installed           | 7   |
| Fig. 7: Remove the URCap                       | 8   |
| Fig. 8: Installation page                      | 9   |
| Fig. 9: Robot ID                               | 9   |
| Fig. 10: Enter license key                     | .10 |
| Fig. 11: Valid license                         | .10 |
| Fig. 12: Open setup wizard                     | .10 |
| Fig. 13: Setup wizard step 1                   | .11 |
| Fig. 14: Setup wizard step 2                   | .12 |
| Fig. 15: Setup wizard step 3                   | .13 |
| Fig. 16: Setup wizard step 4                   | .14 |
| Fig. 17: Setup wizard step 5                   | .14 |
| Fig. 18: Setup wizard step 6                   | .15 |
| Fig. 19: Setup wizard step 7                   | .15 |
| Fig. 20: Open Setup Wizard for editing         | .16 |
| Fig. 21: Rename CAPTRON TCP                    | .16 |
| Fig. 22: Enter name for CAPTRON TCP            | .17 |
| Fig. 23: Delete CAPTRON TCP                    | .17 |
| Fig. 24: Setup Wizard Parameters               | .18 |
| Fig. 25: URCap Settings                        | .19 |
| Fig. 26: Calibrate CAPTRON TCP manually        | .20 |
| Fig. 27: Insert CAPTRON ACTION                 | .21 |
| Fig. 28: CAPTRON ACTION TCP Check              | .22 |
| Fig. 29: CAPTRON ACTION TCP Validate           | .23 |
| Fig. 30: CAPTRON ACTION TCP Recalibrate        | .24 |
| Fig. 31: CAPTRON ACTION Basic Settings         | .25 |
| Fig. 32: CAPTRON ACTION Tolerances             | .26 |
| Fig. 33: CAPTRON ACTION Assignment             | .27 |
| Fig. 34: CAPTRON ACTION Enable Error Handling  | .28 |
| Fig. 35: CAPTRON ACTION Disable Error Handling | .29 |
| Fig. 36: Script Functions                      | .30 |